# Turnitin (턴잇인) 이용 매뉴얼 tutorial

# 교수 계정용 (for Instructors)

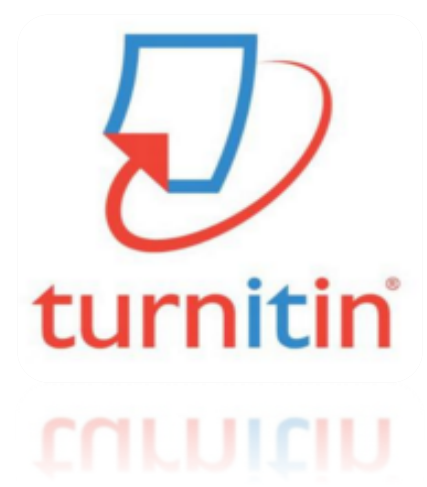

Updated : 202002

2020Copyright  $\bigcirc$  Turnitin LLC

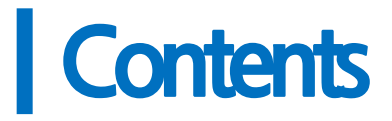

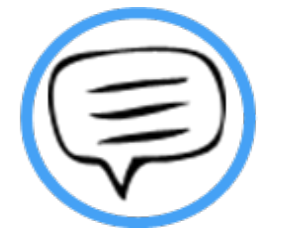

- 1. 이용전Check사항(p.3)
- 2. 교수용계정 및 클래스생성(pp.4-5)
- 3. 셀프체킹용이용안내 (본인논문검증용) (pp.6-8)
- 4. 유사도결과확인방법(셀프체킹용및온라인클래스용공통)(pp. 9-10)
- 5. 자동영문법체크결과확인방법(e-rater포함구독 한정기능)(p.11)
- 6. 온라인클래스용이용안내(학생 과제검증및지도용) (pp.12-15)
- 7. 지주묻는질문들(pp.16-17)

2

### 이용 전 Check 사항

#### 1. 이용가능한 브라우저 (Browser types)

크롬, 인터넷 익스플로러, 사파리, 파이어폭스 [인터넷 익스플로러 🏈 낮은 버전 사용시 특유의 버그로 오류 발생 우려가 있으므로, 가급적 크롬 브라우저를 다운로드하여 사용하세요]

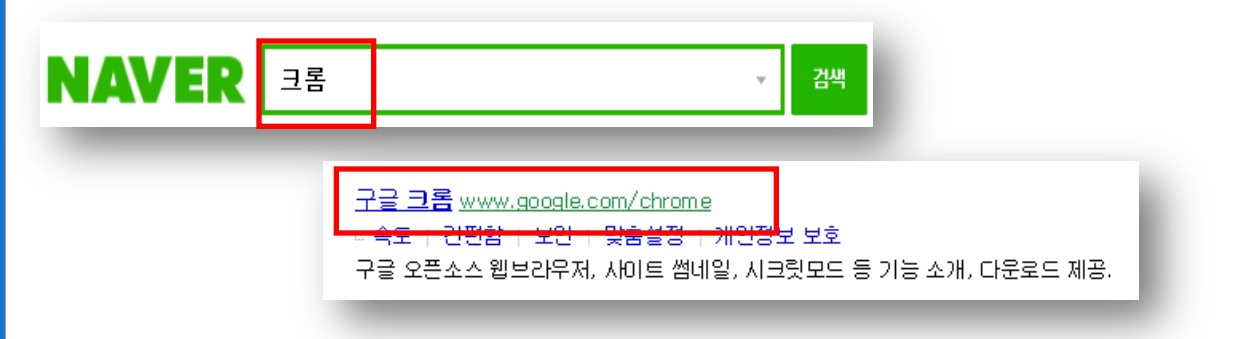

1) 구글 크롬 다운로드 URL : <u>https://www.google.co.kr/chrome/browser/desktop/</u>
 2) 검색 포털 사이트 (Ex. 네이버, 다음, 구글) 에서 "크롬" 검색 후 다운로드

#### 2. 이용 가능한 대표적 문서 종류

MS 워드(.doc/.docx), PDF, 텍스트파일(.txt), 구글 docs, 파워포인트 (.ppt/.pptx), 엑셀(.xls, .xlsx), Hangul 한글 문서(.hwp) 등 (단, 한글 HWP 문서는 호환성이 낮아 adobe pdf나 워드 파일로 변환 후 검사하시기를 권장드립니다)

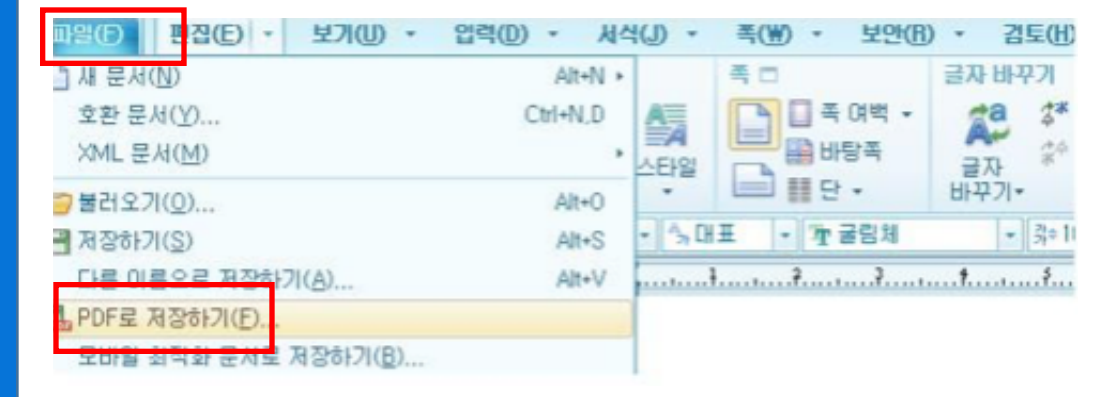

- 스캔한 이미지나 워터마크 PDF는 읽을 수 없습니다.

3. 이용 전 체크 사항을 준수했는데, 오류 등 기술적 어려움이 있다면?
오류 등 기술 지원 요청 건은 아래 내용을 포함해 메일을 보내주세요.
[소속 기관(학교), 직함, 이름, 턴잇인 ID(이메일 주소), 오류 스크린샷]
\* 기술지원 요청: tiisupport@turnitin.com (한국어 or 영어로 문의해주세요)

### 교수용 계정 생성

- 1. 소속 기관의 턴잇인 서비스 담당자를 문의하셔서, 이메일을 보내세요.
- 제목: [턴잇인 계정 생성 지원 요청]
- 내용: [소속 학교, 소속학과, 이름, 이메일 주소]

1) 턴잇인 서비스 담당자 정보는 대학원이나 도서관 홈페이지에서 찾을 수 있습니다. 학교의 턴잇인 관리자 정보를 알고자 하시면 위의 내용을 포함해 지사로 메일 주십시오: koreasales@turnitin.com

2. 이메일의 받은 편지함 (Inbox)를 확인하시고, 발신자 Turnitin No Reply에서 자동 발신된 [안내 메일] (새로운 Turnitin 계정이 귀하를 위해 생성되었습니다)을 클릭해주 세요.

• Turnitin No Reply 발신자로 온 [안내메일 확인] 선택

| I urnitin No Reply |
|--------------------|
|--------------------|

새로운 Turnitin 계정이 귀하를 위해 생성되었습니다 - Turnitin Logo Turnitin에 오신

- 메일 내의 [시작하기] 버튼 클릭 후 다음 페이지 하단의 [비밀번호 만들기] 선택
- Click [시작하기] (Begin) -> Click [비밀번호 만들기] (Create password)

| turnitin                                                                                                    |                                                                                                    |
|----------------------------------------------------------------------------------------------------|----------------------------------------------------------------------------------------------------|
| Turnitin에 오신 것을 환영합니다.                                                                                                    |                                                                                                    |
| 으 하창 님, 안녕하세요.<br>Yoo Jay 님이 귀하를 Turnitin Institute 계정에 강사로 추가하였습니다.<br>새로운 Turnitin 강사로, 전 세계 교육 전문가 커뮤니티에 참여하게 되셨습니다. 귀하와 한<br>수 있어 기쁩니다.<br>지금 클래스를 설정하시겠습니까?<br>시작하기<br>문제가 발생할 경우 <u>help.turnitin.com</u> 을 방문하여 필요한 안내를 확인하시기 바랍니다. | 1. 비밀번호 만들기         Turnitn 개량 비밀번호를 만들고 있던 정도를 실정하려면 이야당 주소와 성을 일액해야 합니다. 이 정있는 시작 이야당에서 확인할 수 있습니다. 그런 다음 Turnitn에 로그런하여 개정을 맞춘 성정할 수 있습니다.         2. 클래스 만들기         평리스 만들기는 해당 기관에 제공되는 Turnitn 시비스의 사용을 위한 첫 번째 단계입니다. Turnitn 홈페스는 과제를 그룹하여야 학생 제출들은 쉽게 장각할 수 있도록 합니다. 문제스를 만든 후에는 과제 만들거를 시작할 수 있습니다.         대 자세한 사항 101 |
| 감사합니다.<br>Tumitin<br><b>turnitir</b>                                                                                                    | 3. 과제 만들기<br>유리스가 준비되면 첫 번째 과제를 성장할 수 있습니다. Turntin 과제는 학생 제출물을 받는 기존을 방성합니다. 과제를 성장한 후에는 학생을 휴대스에 추가합니다.<br>더 자세한 사항 양기                                                                                                    |
|                                                                                                    | 역성 수가 1<br>학생은 세 가지 방법으로 추가할 수 있습니다. 학생을 한 명에 추가하거나 목록을 업요드하여 다수의 학생을 한 번에 추가하는 방법 중 편리한 방법을 사용하십시오. 또는 학생가 원하는 시간에 직접 등록하도록 할 수도 있습니다.<br>디디,<br>디디, 사람 사항 월기                                                                                                    |
|                                                                                                    | Turnitin 사용을 시작하시겠습니까?<br>비행권은 관동기<br>이 정보을 비용한 다 등 정보는 전 도양은 도양을 들어도 했습니다.<br>이 정보을 비용한 다 등은 정보를 있었어도 turnin com 역시 확인을 수 있습니다.                                                                                                    |

### 교수용 계정 생성 continued

1. 본인의 이메일 주소와 성 (Last name)을 입력하면, [Turnitin 비밀번호 만들기] 메일이 발송됩니다.

| turnitin 洯                                                                                                    |                                               |  |
|----------------------------------------------------------------------------------------------------|-----------------------------------------------|--|
| 계정 설정                                                                                                    |                                               |  |
| 계정을 설정하려면 이메일 주소와 성을 입력하십시오.<br>이메일 주소                                                                           |                                               |  |
|                                                                                                    | turnitin 💭                                    |  |
| <u>थ</u>                                                                                                    |                                               |  |
| 이 정보는 Turnitin으로 부터 받은 행명 이메일에서 확인할 수 있습니다.                                                                      | 계정 설정                                         |  |
| 이 이미일에 더 아상 역세스할 수 없는 경우 Turnitin 강사에게 귀하의 이<br>미일 주소를 찾아보도록 요청하십시오. 귀하가 강사인 경우, 이 정보를<br>Turnitin 관리자에게 문의하십시오. | 개정 확인을 위해 해당 이메일주소로 정보를 보내드렸습니다.              |  |
| 48                                                                                                    | 24시간 내에 이메일에 있는 링크를 클릭하여 개정 실정을 계속 진행하십<br>시오 |  |

#### 2.이메일의 받은 편지함 (Inbox)을 확인하시고, Turnitin No Reply에서 자동발신된 [Turnitin 비밀번호 만들기] 메일을 클릭해주세요.

| 🗌 📩 Turnitin No Reply                                                                                | Turnitin 비밀번호 만들기 - 하창 오 님 안녕하세요                                     | 오, Turnitin 계정 설정을 완 | 료하려면 여 |  |  |
|----------------------------------------------------------------------------------------------------|----------------------------------------------------------------------|----------------------|--------|--|--|
| • 메일 상 제일 상단의 비밀번호 생성 링크 클릭 후 비밀번호 입력                                                                |                                                                      |                      |        |  |  |
| E Turnitin No Reply <noreply@turni<br>≩ ় দ্ঞাস দ</noreply@turni<br>                                 | itin.com>                                                            | 오후 4:56 (1분 전)       |        |  |  |
| 하창 오 님 안녕하세요,                                                                                        |                                                                      |                      |        |  |  |
| Turnitin 계정 설정을 완료하려면 여기를                                                                            | 를 클릭하여 비밀번호를 생성하십시오.                                                 |                      |        |  |  |
| 제공된 링크를 클릭하는 데 문제가 있는 경우 다음 URL을 복사하여 브라우저에 붙여 넣으면 됩니다.                                              |                                                                      |                      |        |  |  |
| https://www.turnitin.com/login_reset.asp?lang=ko&id=cc4ce16ff3536c6dc80150258c603091&account_setup=1 |                                                                      |                      |        |  |  |
| 링크가 만료되었습니까?                                                                                         |                                                                      |                      |        |  |  |
| 비밀번호 생성 링크는 24시간 동안만 유                                                                               | 호합니다. 링크가 만료된 경우 여기를 클릭하여 새 링크를 요청하십시                                | <u> </u>             |        |  |  |
| 제공된 링크를 클릭하는 데 문제가 있는                                                                                | 경우 간단히 다음 URL을 복사하여 브라우저에 붙여 넣으십시오.                                  |                      |        |  |  |
| https://www.turnitin.com/password                                                                    | https://www.turnitin.com/password_reset1.asp?lang=ko&account_setup=1 |                      |        |  |  |
| 감사합니다,                                                                                               | 감사합니다.                                                               |                      |        |  |  |
| Turnitin                                                                                             |                                                                      |                      |        |  |  |

3. 목적에 따라 <mark>본인 논문 유사도 검증을 위해서는 턴잇인 셀프체킹용 (pp. 7-11)</mark> 방법을 참고하시고, <mark>학생 과제 유사도 검사 및 지도용으로 사용하시려면 턴잇인 온</mark> 라인 클래스 (pp. 12-15) 방법을 참고해서 사용해주세요.

### 교수용 셀프체킹용 안내 Turnitin Self-checking

#### 1. <u>www.turnitin.com/ko</u> 에서 [로그인]하세요.

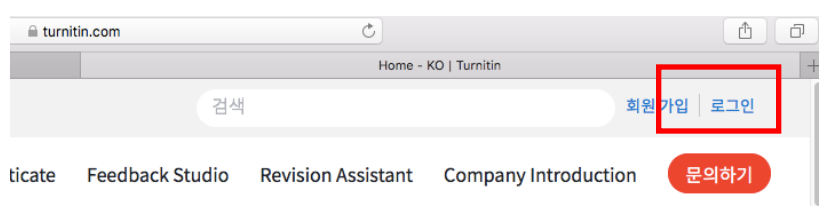

#### 2. 본인 프로필 (이름)을 눌러주세요.

제출

| turnitin                                                                              | (Kinubanati) อิม 31 ช (อใหว่ i 20 4 ≭ i 18 4 0 ≭ i 18 4 18 i 0) ⊊8 i 8⊐04≵ |
|---------------------------------------------------------------------------------------|----------------------------------------------------------------------------|
| 오는 환호소         개정 전에 (52.7)         북한 개설           지금 또는 8-HOVE         이 페이지에 대한 안내 | 김사 때뉴일 좀 짧고해 주십시오.                                                         |
| KimJanet   사용자 정보   메시지   강사 ▼   한국(                                                  | 어▼   커뮤니티   ⑦ 도움   로그아웃                                                    |

"빠른 제출 활성화" 란에 "예" 라고 선택하시고, 하단의 "<mark>제출</mark>" 버튼을 눌러주세요. (만일 "단일파일 업로드"가 아닌 여러 개의 파일을 한 번에 올리고 싶으시면, "기본 제출 유형"에서 바꿔주세요. )

| 사용자 정보/계정 환경                                                                       |                                                                                                    |
|------------------------------------------------------------------------------------|----------------------------------------------------------------------------------------------------|
| 사용자 정보 으                                                                           | 계정 환경 💭                                                                                                    |
| 사용자 이름<br>(유효한 이메일 주소이어야 합니다)<br>[janetkim@turnitin.com<br>패스워드                    | 기본 이용자 유형         관리자 ‡         기본 제출 유형         단일 파일 업로드         같이 파일 업로드         같이 파일 업로드         건리 파일 업로드         같이 파일 업로드 |
| (대/소문사들 구문하며 8차 이상이어야 함)<br><br>패스워드 확인<br>                                        | 빠른 제출 활성화<br>예 아니오<br>페이지 ✔ 예<br>25 \$                                                                                             |
| 보안용 질문<br>(첫 번째 여행 장소은 어디입니까? \$)                                                  | <b>파일 다운로드 형식</b><br>(매번 선택하게 해 주십시오 🛊)                                                                                            |
| 질문 답변                                                                              | 페이지 정보 표시                                                                                                    |
| (가족) 성<br>(Kim                                                                     | 이메일 업데이트를 발송해 주십시오<br>(예 후)                                                                                                    |
| 이름<br>Janet                                                                        | 클래스 홈페이지 링크를 사용하십시오<br>아니오 후                                                                                                    |
| 이를 표기법:<br>이 이름 (간격) 성 (예: 선경 이)<br>이 성 (간격) 이름 (예: 이 선경)<br>④ 성(간격 없음)이름 (예: 이선경) | 링크 URL<br>링크명                                                                                                    |

## 셀프체킹용 이용 안내 Turnitin Self-checking continued

#### 3. 빠른 제출이 활성화되고 나면, "빠른 제출" 이라는 탭이 보일 것입니다. 학교 이름 아래의 "제출" 버튼을 누르세요.

| turnitin                                 |                         |                                |                        | KimJanet        | 사용자 정보   메시지   강사 ▼   한국어 ▼ | 커뮤니티   ⑦ 도움   로그아웃 |
|------------------------------------------|-------------------------|--------------------------------|------------------------|-----------------|-----------------------------|--------------------|
| 모든 클래스 계정 참여 (조교)                        | <u>빠른 제출</u>            |                                |                        |                 |                             |                    |
| 지금 보는 중 : 홈 > QUICK SUBMIT               |                         |                                |                        |                 |                             |                    |
| 이 페이지에 대한 안내<br>이는 과제 수신함입니다. 보고서를 보려면 : | 보고서 제목을 선택하십시오. 유사성 보고서 | 를 보려면 유사성 열에서 원하는 보고서의 유사성 보고/ | 서 아이콘을 선택하십시오. 흐리게 표시된 | 아이콘은 유사성 보고서가 이 | 직 생성되지 않았음을 의미합니다.          |                    |
| Zinnia University                        |                         |                                |                        |                 |                             |                    |
| 빠른 제출   보고계신 페이지: 새로운 보:                 | 고서 🔻                    |                                |                        |                 |                             |                    |
| 제출                                       |                         |                                |                        |                 |                             |                    |
| . 저자                                     | 제목                      | 유사성                            |                        | 파일              | 보고서 ID                      | 날짜                 |

이 과제 또는 과제 풀더에 대한 귀하의 수신함이 현재 비어 있습니다. 이 과제에 대해 보고서를 제출하려면 여기를 클릭하십시오.

#### 4. "제출" 버튼을 누르면, 나오는 "검색을 귀하의 기호에 맞게 설정하십시오" 설정에 서 모든 검색 옵션 박스에 체크 (v) 하시고, 보고서 제출 대상을 반드시 "보관소 없음" 으로 설정한 후, "제출" 버튼 누르십시오.

| 검색을 귀하의 기호에 맞게 설정하십시오                                                                                             |
|----------------------------------------------------------------------------------------------------|
| 귀하의 검색 대상에 대해 맞춤설정을 하시려면, 과제에 제출한 보고서와 비교하시려는 데이터베이스<br>를 선택하여 주십시오. 귀하의 클래스 홈페이지에 과제를 추가하시려면 \"제출\"을 클릭하여 주십시오.  |
| ☑ 인터넷 검색<br>관련된 인터넷 정보원의 현재 내용을 비롯하여, 본사의 독점적인 데이터베이스 안에 축적된, 인터넷에<br>서 더 이상 제공되지 않는 내용도 포함합니다.                   |
| Turnitin 데이터베이스 검색 Turnitin에 제출한 모든 과제를 포함합니다. 이 데이터베이스에는 수 백만 건의 보고서가 포함되어 있습니다.                                 |
| <ul> <li>정기간행물, 저널, &amp; 출판물 검색</li> <li>라이센스가 있는 상업용 데이타베이스내의 내용을 포함; 다수의 유명 계간지, 출판물 그리고 학술 저 널을 포함</li> </ul> |
| ☑ iParadigms 검색<br>iParadigms에 제출한 모든 과제를 포함합니다.                                                                  |
| Turnitin 데이터베이스<br>보고서 제출 대상:                                                                                     |
| 제출                                                                                                    |

7

### 셀프체킹용 이용 안내 Turnitin Self-checking continued

#### 5. 설정이 완료되었으면, "제출" 버튼을 눌러 유사도 검사하고자 하는 파일을 제출 합니다.

|                 |              |              | KimJanet   사용자 정보   메시지   강사 ▼   한국어 ▼ | '   커뮤니티   ⑦ 도움   로그아웃 |
|-----------------|--------------|--------------|----------------------------------------|------------------------|
| turni           | tin 💭        |              |                                        |                        |
|                 | 0            |              |                                        |                        |
| 모든 클래스          | 계정 참여 (조교)   | <u>빠른 제출</u> |                                        |                        |
| 지금 보는 중 : 홈 > ( | QUICK SUBMIT |              |                                        |                        |

#### 이 페이지에 대한 안내

이는 과제 수신함입니다. 보고서를 보려면 보고서 제목을 선택하십시오. 유사성 보고서를 보려면 유사성 열에서 원하는 보고서의 유사성 보고서 아이콘을 선택하십시오. 흐리게 표시된 아이콘은 유사성 보고서가 아직 생성되지 않았음을 의 미합니다.

| Zinnia University |                             |      |     |  |    |            |               |
|-------------------|-----------------------------|------|-----|--|----|------------|---------------|
| 빠른 제출   보         | 빠른 제출   보고계신 페이지: 새로운 보고서 ▼ |      |     |  |    |            |               |
| 제출                |                             |      |     |  |    |            |               |
|                   | 저자                          | 제목   | 유사성 |  | 파일 | 보고서 ID     | 날짜            |
|                   | KJ                          | test | 3%  |  | ۵  | 1244300719 | 2020년 01월 21일 |

#### 6. 파일 업로드를 위한 정보를 작성합니다. <mark>이름, 성, 제출물 제목</mark>을 작성하고, "<mark>이 컴퓨터에서 선택하기</mark>"를 눌러 파일을 올리고 "업로드"를 누르세요. 화면이 넘어가면 페이퍼 내용을 확인하고 "<mark>확인</mark>"을 눌러주세요.

\* 단일 파일 용량 40MB (400p) 미만 검사. 초과시, 논문 내 이미지 삭제하거나 용량 축소 압축 하여 검사

| 제출: 단일 파일 업로드 •                                                                                                    | 단계 ●○○                                                                  |                                                                                                    |
|----------------------------------------------------------------------------------------------------|-------------------------------------------------------------------------|----------------------------------------------------------------------------------------------------|
| 보스 파일 연료도       재자     잘간서 붙여넣기 연료도       미응     Zip 파일 연료도       이름     (가족) 성       (가족) 성     (가족) 제목                            |                                                                         |                                                                                                    |
|                                                                                                    |                                                                         |                                                                                                    |
| 단일 파일 업로드의 요건<br>• 파일은 40MB 미만이어야 합니다. (별요 조건을 충격<br>• 파일은 10MB 미만이어야 합니다. (별요 조건을 충격                                               | 이 파일이 제출하려는 파일임을 확인하십시오                                                 |                                                                                                    |
| • 파일에는 최고인 20세크 언어가 있는 존단에 있어야<br>• 보고서 최고인이는 400 페이지입입니다<br>• 허용되는 파일 유형: Microsoft Word, Excel, Powerl<br>Google Docs, 그리고 일반 텍스트 | <b>작성자:</b><br>홍 길동                                                     | 《         5 페이지         》                                                                                                    |
| Turnitin에 업로드하고자 하는 파일을 선택:<br>이 커프다에서 서태하기<br>같 Dropbox에서 선택하기                                                                     | 과제 제목:<br>논문검사_국내용<br>제출당 제목:<br>생률<br>파일명:<br>생플,pdf<br>파일 사이즈<br>2044 | L_S     Add rest from the distribution     add rest from the distribution     add rest     add rest from the distribution     add rest from the distrib |
| 영토도<br>취소                                                                                                    | 고. 아메<br>페이지 수:<br>54<br>단어 수:                                          | * 20 20 20 20 20 20 20 20 20 20 20 20 20                                                                                                    |
|                                                                                                    | 12547<br>글자 수:<br>40695                                                 | 556                                                                                                    |

| 확인 | I | 취소 |
|----|---|----|
|    | н |    |

### 유사도 확인 How to understand Turnitin's originality reports

1. 파일 제출 5분 후 페이지 새로고침(F5)하시거나 재로그인하셔서 결과를 확인 하세요. 유사성 내역이 회색칸에서 색깔칸으로 변경되면 검사 결과(%)를 보실 수 있습니다. 퍼센트나 색깔막대 부분을 클릭해주세요.

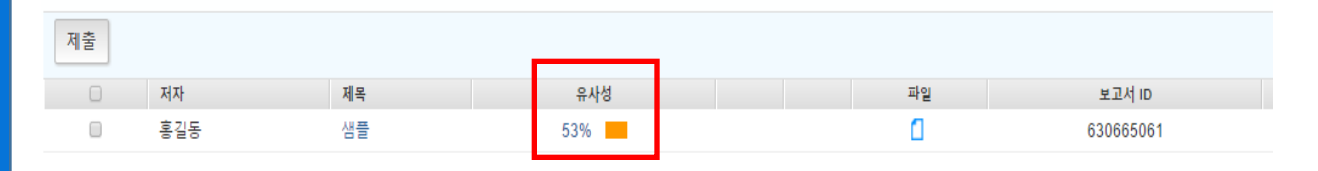

#### 2. 유사도 검사 결과 수치를 클릭하면, 자세한 내역을 볼 수 있습니다.

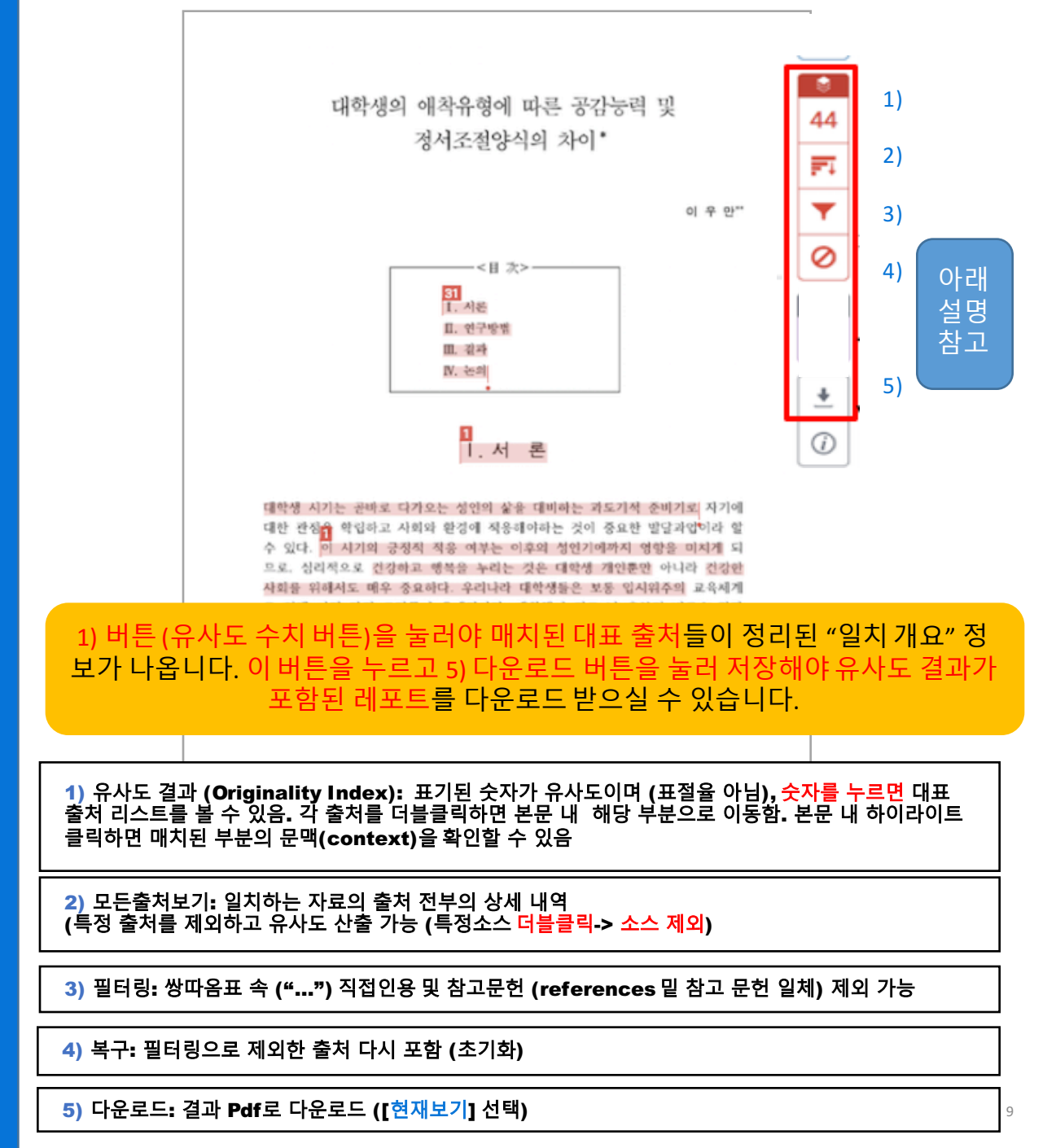

### 유사도 확인 How to understand Turnitin's originality reports

#### 3. 매치 결과 중, 특정 소스를 제외하실 수 있습니다. (제출용 아닌 참고용으로만 사용하세요)

상세 출처 상에서 제외하고 보고자 하는 특정 출처가 있다면, 2)[모든출처보기] 버튼 누르고, 제외를 원하는 출처를 더블클릭하여 선택[v] 하고 스크롤을 내려 [소스 제외] 버튼 클릭 -> [제외] 버튼 클릭

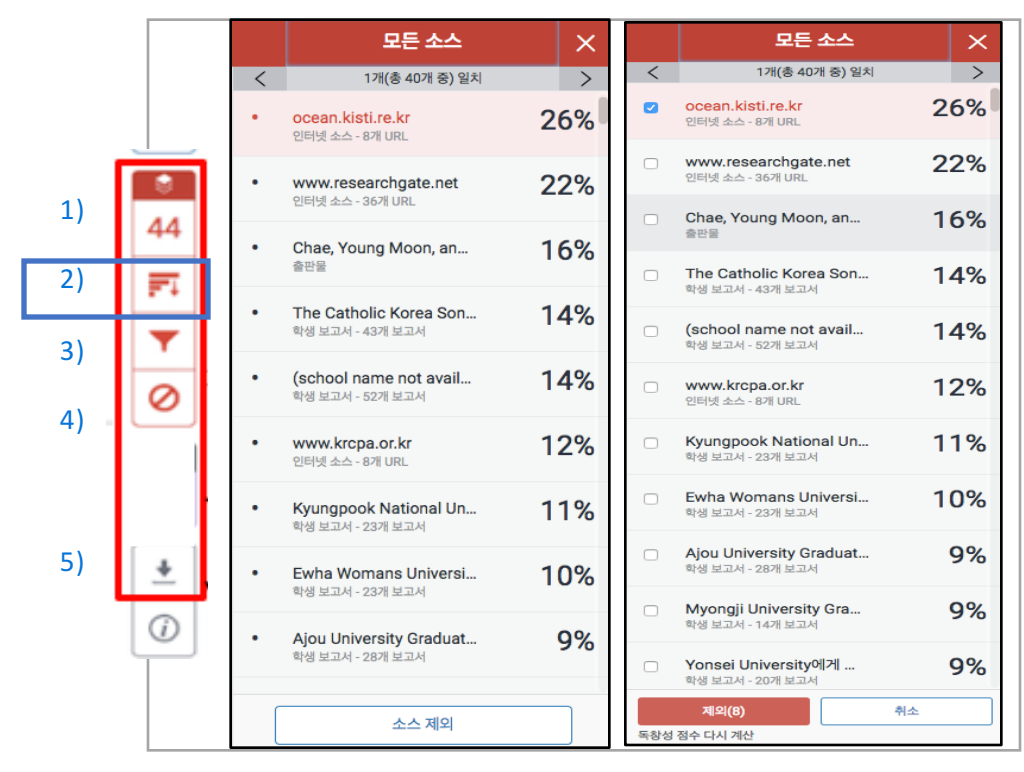

4. 제출처 기준을 확인하시고, 필터링 기능을 설정하세요.

1) 파일 내 직접인용문 (쌍따옴표("...") 안에 있는 내용)과 참고 문헌 제외: [필터 및 설정]에서 [인용문 제외]와 [참고 문헌 제외]를 선택[v] 후, [변경 사항 적용] 클릭 2) [다음 미만의 소스 제외]: [...] 단어 혹은 [...]% 설정은 기본으로설정

|    |                | 필터 및 설정                         | × |
|----|----------------|---------------------------------|---|
| 1) | 44             | 필터                              |   |
| 2) | _              | 인용문 제외                          |   |
| ,  | F4             | 참고 문헌 제외                        |   |
| 3) | $ \mathbf{T} $ | 다음 미만의 소스 제외:                   |   |
| 4) | 0              | 단어       %       의 크기별로 제외하지 않음 |   |
| 5) |                | 선택적 설정                          |   |
|    | )<br>(j)       | 다중 색상 강조 표시                     |   |
|    |                | 변경 사항 적용 새 보고서                  | ] |

## 자동 영문법 체크 결과 확인 방법 Automated English

Grammar Check powered by ETS E-rater

유의사항: ETS사에서 제공하는 자동 영어문법 체크 엔진 E-rater은 문서 전체가 영어로 작성된 경우에만 작동됩니다. 64000자 이하(띄어쓰기 포함)의 텍스트 문 서에서 이용 가능하오니, 이를 초과할 경우, 나눠서 검사해주세요.

1. 유사도 결과 페이지 상에서 빨간색 레이어 위의 검은색 버튼을 클릭하여, erater가 활성화되어 있는지 확인해주세요.

| \$ 활성 레이어                            | X 2<br>t | 베이어 활성화 버튼을 열<br>배점중 유사성 e-rater 바    | 면,<br> 튼이 있습니다 |               |
|--------------------------------------|----------|---------------------------------------|----------------|---------------|
| ▲ 제점 중                               | 1        | ) 채점중:피드백과루.                          | 브릭을 이용하실       | 실 때 활성화하십시오.  |
|                                      | 2        | ) 뉴사깅: 표일방시들<br>때 확성하하신지              | 취안 휴작도 겸·      | ^r 걸파글 보고샤 아실 |
| 유사성                                  | 3        | ····································· | ◎관사인 ETS사기     | ▶ 제공하는 자동 영문법 |
| e-rater®                             |          | 체크 기능을 사용하습                           | 실 때 활성화하십      | 되시오.          |
|                                      |          |                                       |                |               |
| <b>3</b>                             |          |                                       |                |               |
|                                      |          |                                       |                |               |
| <b>F</b> I                           |          |                                       |                |               |
| <b>T</b>                             |          |                                       |                |               |
| $\oslash$                            |          |                                       |                |               |
|                                      | сте н.   | 트은 느ㅋ며 여어                             | 므버 체크 2        | 경과가 표시되니다     |
| 2. 포니 ㅋ 네이이긔                         |          | 근걸 ㅜㅡ 근, ሪ익                           | ᅚᆸᅦᆚᇽ          | 크피지 표지합니다.    |
| blue whale, the goliat               | h of th  | e-rater <sup>®</sup> Results (Be      | eta) $\times$  |               |
| the animation From                   | for its  | Missing ","                           | 1              |               |
| (i) e. At 30 metres (98 ft) i        | n lenat  | Missing Punct.                        | 0              |               |
| (Ers) View Handbook                  | tit      | Fused                                 | 0              |               |
| You may need to use an article befor |          | Missing "?"                           | 0              |               |
| this word.                           | m        | Hyph.                                 | 0              |               |
| bj                                   | 11 (     | Missing Apos.                         | 0              |               |
| Add comment                          | еу       | Proper Noun                           | 0              |               |
| ( 편 5 ! 핸드북 보기                       |          | Style                                 | 0              |               |
| 이 문장에 수동태를 썼다. 능동태를 쓰는 것이            | ui       | Tone                                  | 0              |               |
| 나을 수도 있다.                            | is       | Short                                 | 0              |               |
|                                      |          | Coord. Conjunction                    | 0              |               |
| 코멘트 추가                               |          | P/V                                   | 0              |               |
|                                      |          | Long                                  | 0              |               |
|                                      |          |                                       | 1              |               |
| 취소                                   |          | Nonstandard                           | 0              |               |
| mbustion engine.                     |          | Wrong Article                         | 0              |               |
| :렸거나 불필요한 관사 🦳 수동태                   |          |                                       |                |               |

#### 3. 설정 언어에 따라 영어/한국어 등의 언어로 코멘트와 설명이 표기됩니다. Self-correction에 용이합니다.

1. 로그인 후 보이는 화면에서 [+클래스 추가] 버튼을 눌러 클래스를 만드세요.

|                                                                                                    | ▼   한국어 ▼   Roadmap   ⑦ 도움   로그어웃 ] |
|----------------------------------------------------------------------------------------------------|-------------------------------------|
| 대시보드 모들클래스 계정 참여하기 계정 참여 (조교)<br>지금 보는 중·중                                                                  |                                     |
| 이 페이지에 대한 안내<br>이것은 귀하의 강사의 홈페이지입니다. 클래스를 새로 만들려면, '클래스 추가' 버튼을 누르십시오. 클래스의 과제와 보고서들을 표시하려면, 클래스 이름을 누르십시오. |                                     |
| 한국대학교                                                                                                    | + 클래스 추.       모든 클레스       만료된 클레  |
| 이 계정에 추가된 클래스가 없습니다. 첫 번째 클래스를 추가하려면 여기를 클릭하십시오.                                                            |                                     |

### 2. 클래스 환경을 설정합니다.

|               | 클레스 환경        | 클래스 생성                                                                                             |
|---------------|---------------|----------------------------------------------------------------------------------------------------|
| • 클래스 유형      | <u>≖</u> ₹ •  | 축하합니다! 새로운 클래스 논문검사가 이제 생성되었습니다.                                                                   |
| * 클래스 이름      | উমাত্র গঞ্জ   | 이 클래스에 학생들이 스스로 등록하려면, 귀하가 선택한 등록 패스워드와 Turnitin에<br>의해 만들어진 클래스 아이디가 둘다가 학생들에게 필요합니다:             |
| • 등록 패스워드     | 1234          | 클래스 ID <b>7920998</b>                                                                              |
| • 과목 분야       | রি≌/রম্প × ⊤  | 등록 패스워드 <b>1234</b>                                                                                |
| • 학생 소속 교육 기관 | ्रिस <u>स</u> | 참고: 클래스 아이디를 잊으신 경우, 클래스 리스트에 있는 클래스 이름의 왼쪽에 있는<br>소지를 찾으니며 되니다. 크레스를 스적합으로써 도로 패스 있다를 타기나 변경할 수 있 |
| 클래스 시작일       | 2020년 01월 01일 | 숫자를 찾으시던 합니다. 올데스를 누성됩스도째 성격 페스케스를 포기다 건성을 두 있<br>습니다.                                             |
| * 클래스 종료일     | 2020년 12월 31일 | 클래스에 들어가서 과제를 만들려면 클래스명을 클릭하십시오.                                                                   |
|               | 취소 제출 -       | 계속하기                                                                                               |

- 1) 클래스 유형 : [표준] 선택
- 2) 클래스 이름 : 원하는 클래스명을 기입 (ex.경제의 이해 등)
- 3) 등록 패스워드 : 4~12자의 숫자나 영문으로 임의 선택 (ex. 1234, 2018 class 등)
- 4) 과목 분야 : 해당 클래스의 분야 선택 (ex. 없을 시 [기타] 선택)
- 5) 학생 소속 교육기관 : 학사 또는 석사 선택
- 6) 클래스 종료일 : 종료일을 특정하지 않고자 할 경우, 기본값 그대로 설정
- 7) 기입 후 하단의 [제출] 버튼 클릭

8) [클래스 생성] 팝업 창 [계속하기] 클릭

#### 3. 생성된 클래스 이름을 누른 후, [+과제 추가] 버튼을 누르세요.

| 한국대학교                      |       |    |     |    |        | +       | 클래스 추가   |             |
|----------------------------|-------|----|-----|----|--------|---------|----------|-------------|
|                            |       |    |     |    | 모든 클래스 | 만료된 클래스 | 활성화된 클래스 |             |
| 클래스 ID 클래스 명               | _     |    | 상태  | 통계 | 편집     | 복사      | 삭제       |             |
| 경제의 이해                     |       |    | 9.8 | a  | 0      |         | Û        |             |
|                            |       |    |     |    |        |         |          |             |
| 경제의 이해                     |       |    |     |    |        |         |          | <br>♣ 과제 추가 |
| 시작 마감                      | JI A  | 상태 | 실행  |    |        |         | -        |             |
| 보고서를 제출하기 전에 과제를 먼저 생성해야 합 | ;uc). |    |     |    |        |         |          |             |

#### 4. 과제 환경을 설정합니다.

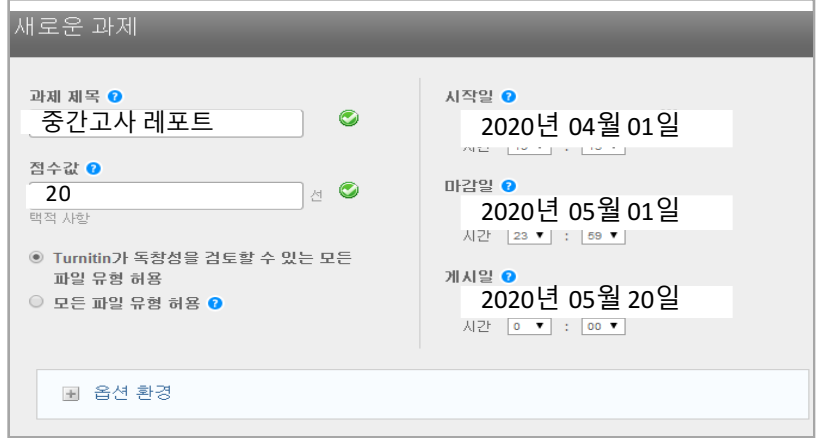

1) 과제 제목: 원하는 과제명을 임의로 기입 (ex. 중간고사 레포트)

2) 점수값: 0~100 숫자 기입 (필수 항목) (ex. Syllabus에 정한 레포트 점수)

3) 마감일, 게시일: 학생들은 [마감일]까지 과제를 제출하고, 교수가 페이퍼를 평가하면 학생들은 [게시일]에 평가 내용을 볼 수 있음

4) [+옵션 환경] 클릭

5. 옵션 환경을 설정하세요 (셀프체킹과 온라인 클래스 설정 상이)

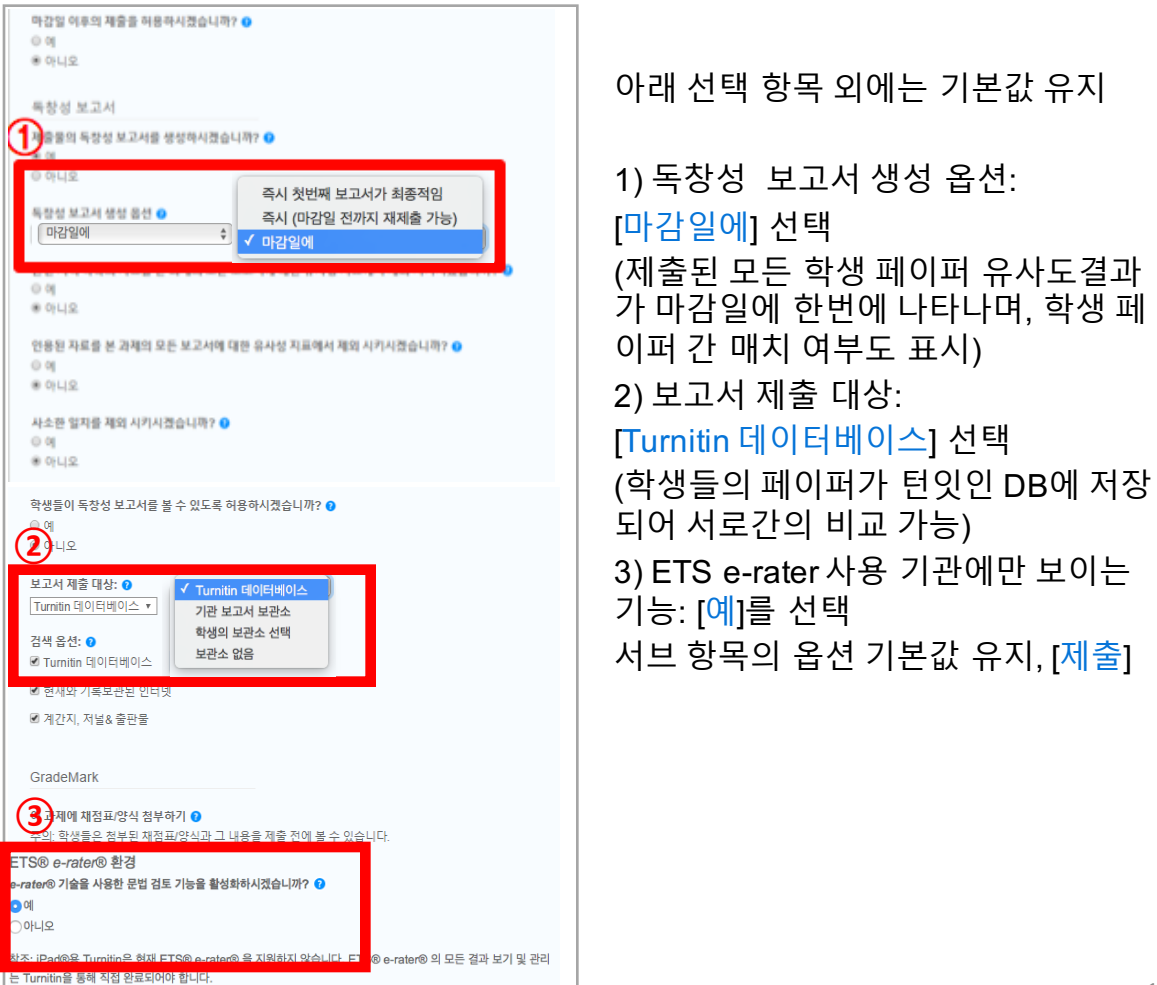

6. 클래스와 과제 생성이 완료되었으면, 학생들을 등록시킵니다. [학생] 탭 클릭

| 한국대학교                          | + 클래스 추가                                                                                                    |
|--------------------------------|----------------------------------------------------------------------------------------------------|
| 클래스마 클해스명<br>7323988 경제의 이해    | 모든 물래스         만료된 클래스         환성화된 클래스           상태         통계         편집         복사         삭제           유프         a |
| turnitin                       |                                                                                                    |
| 과제 학생 채점 기록부 라이브러리             | 캘린더 토론 환경설정                                                                                                    |
| 학생 추가 학생목록 업로드하기 모든 학생에게 이메일하기 | 역셀 (.xls)<br>A B C<br>희선 정 hjung@myschool.edu<br>서윤 김 skim@myschool.edu                                                 |

- 1) [옵션환경] 설정 완료 후 보이는 홈화면에서 [클래스명 ](ex. 경제의 이해) 클릭
- 2) 상단 네모 탭(Tab) 중 [학생] 탭을 클릭
- 3) 등록하고자 하는 학생의 이름, 성, 이메일을 엑셀(.axles)로 저장하여 준비
- 4) [학생목록 업로드하기] 버튼 클릭하여 준비한 엑셀 파일을 업로드
- \* [학생 추가]는 단일 학생을 추가하고자 할 때 사용

#### 7. 학생들이 마감일전에 과제를 제출하게 독려하고(학생 매뉴얼 <u>www.turnitin.com/ko</u>에서 다운로드 가능), 마감일 후 제출된 과제를 확인하세요. [클래스명] 클릭> [보기] 클릭> [과제명] >유사도율(%)나 색깔박스 클릭

| -             | 한국[                                                                                                    | 개학교                                            |                                                                                                    |                                                              |                                                                        | 모든클레                                  | 내스 ) [만료된 클래스                                   | • 클래스 추가<br>활성화된 클래스                                                                       |
|---------------|----------------------------------------------------------------------------------------------------|------------------------------------------------|----------------------------------------------------------------------------------------------------|--------------------------------------------------------------|------------------------------------------------------------------------|---------------------------------------|-------------------------------------------------|--------------------------------------------------------------------------------------------|
| Ī             | 클래스 ID                                                                                                    | 클레스 명                                          | -                                                                                                    | 상                                                            | 태 통계                                                                   | 편집                                    | 복사                                              | 삭제                                                                                         |
| ;             | 7920998 경                                                                                                    | 제의 이해                                          |                                                                                                    | ĥ                                                            | E i                                                                    | 0                                     |                                                 | ŵ                                                                                          |
| 경             | 제의 이                                                                                                    | 해                                              |                                                                                                    |                                                              |                                                                        |                                       |                                                 | • 과제 추가                                                                                    |
| _             |                                                                                                    |                                                |                                                                                                    |                                                              |                                                                        |                                       |                                                 |                                                                                            |
|               |                                                                                                    | 시작                                             | 마감                                                                                                    | JIN                                                          | 상태                                                                     | 실행                                    |                                                 |                                                                                            |
| 논문길           | 엄사_국내용                                                                                                    | N <sup>A</sup>                                 | 마감                                                                                                    | A IC                                                         | 상 <b>대</b>                                                             | 실행                                    |                                                 | _                                                                                          |
| 논문길           | 법사_국내용                                                                                                    | <sup>사적</sup><br>2018년 05월 01일                 | 마2<br>2018년 05월 14일                                                                                    | 개시<br>2. 2018년 05월 2:                                        | 상태<br>1일 0/0<br>제출된                                                    | 실행<br>보기                              | 추가 활동 ▼                                         |                                                                                            |
| 논문2<br>보고     | 법사_국내용<br>1세<br>제자                                                                                                    | 시작<br>2018년 05월 01일<br>제작                      | 마2<br>2018년 05월 14일                                                                                    | 개시<br>2. 2018년 05월 2:                                        | 상태<br>1일 0/0<br>권율로<br>성적                                              | 실행<br>보기                              | 추가 활동 ▼<br>파열                                   | 보고서 ID                                                                                     |
| 논문?<br>보고     | <mark>업사_국내용</mark><br>2세 · · · · · · · · · · · · · · · · · · ·                                                                                                    | 시작<br>2018년 05월 01일<br>제작<br>중                 | <sup>마2</sup><br>2018년 05월 14일<br>간고사 레포트 1                                                            | 지<br>2. 2018년 05월 2:<br>3%                                   | 상대<br>1일 0/0<br>것을로<br>생제<br>                                          | 실행<br>보기<br>                          | 추가 활동 ▼<br>파열                                   | 보고서 ID<br>895746791                                                                        |
| 논문?<br>보고<br> | 법나_국내용<br>2년<br>전자<br>한국외대<br>김현정                                                                                                    | <sup>시작</sup><br>2018년 05월 01일<br>제작<br>중<br>중 | ₽2<br>2018년 05월 14일<br>간고사 레포트 1<br>간고사 레포트 2                                                          | 지<br>2 2018년 05월 2:<br>3%<br>12%                             | 상대<br>1일 0/0<br>고출표<br>···································             | 실행<br>보기<br>                          | 추가활동 ▼<br>■월<br>[]                              | 보고석 ID<br>895746791<br>950044287                                                           |
|               | 법사_국내용<br>전<br>전<br>전<br>전<br>전<br>고<br>전<br>전<br>외<br>대<br>전<br>고<br>외<br>대<br>전<br>전<br>고<br>외<br>대<br>전<br>전<br>고<br>지<br>전<br>고<br>지<br>대<br>전<br>-<br>-<br>-<br>-<br>-<br>-<br>-<br>-<br>-<br>-<br>-<br>-<br>- | 시작<br>2018년 05월 01일<br>제작<br>중<br>gmin 중       | ₽2<br>2018년 05월 14일<br>간고사 레포트 1<br>간고사 레포트 2<br>간고사 레포트 3                                             | 지<br>2 2018년 05월 2:<br>3%<br>12%<br>12%                      | 상대<br>1일 0/0<br>곳프로<br>생작<br>···································       | 실명<br>보기<br><br>0                     | 추가 활동 ▼<br>파열<br>[]<br>[]                       | <u>म्राम्</u><br>895746791<br>950044287<br>946037854                                       |
|               | 범사_국내용<br>제<br>전국외대<br>김현정<br>LeeChan                                                                                                    | 시작<br>2018년 05월 01일<br>중<br>gmin 중             | ₩2<br>2018년05월14일<br>간고사 레포트1<br>간고사 레포트2<br>간고사 레포트3<br>간고사 레포트4                                      | N<br>2. 2018년 05월 2:<br>3%<br>12%<br>12%<br>20%              | 상태<br>1일 0/0<br>※ 성적<br>····································           | 실행<br>보기<br><br><br>                  | 추가 활동 ▼<br>  학업  <br>     <br>     <br>         | <u>жан</u> ю<br>895746791<br>950044287<br>946037854<br>946026750                           |
|               | 남나_국내용<br><sup>3</sup> 제자<br>한국외대<br>김현정<br>LeeChan<br>이창민<br>최성만                                                                                                    | 시작<br>2018년 05월 01일<br>중<br>gmin 중<br>중        | 02       2018년 05월 14일       간고사 레포트 1       간고사 레포트 2       간고사 레포트 3       간고사 레포트 4       간고사 레포트 5 | N<br>2 2018년 05월 2:<br>3%<br>12%<br>12%<br>20%<br>21%        | 89<br>12 0,00<br>782<br>■<br>■<br>7<br>■<br>7<br>0<br>0<br>0<br>0<br>7 | 실행<br>보기<br><br>이<br>이<br>이           | 추가활동 ▼<br>  취업  <br>   <br>   <br>   <br>       | <u>жли ю</u><br>895746791<br>950044287<br>946037854<br>946026750<br>943170149              |
|               | 남. <b>↓</b> -국내용 · · · · · · · · · · · · · · · · · · ·                                                                                                    | 시작<br>2018년 05월 01일<br>중<br>gmin 중<br>중<br>중   | ₽2<br>2018년 05월 14일<br>간고사 레포트 1<br>간고사 레포트 2<br>간고사 레포트 3<br>간고사 레포트 4<br>간고사 레포트 5<br>간고사 레포트 6      | N<br>2 2018년 05월 2:<br>3%<br>12%<br>12%<br>20%<br>21%<br>33% | 상태<br>1일 0/0<br>개월<br><br><br><br>                                     | 실행<br>보기<br><br>이<br>이<br>이<br>이<br>이 | 추가 활동 ▼<br>  파앱<br>   <br>   <br>   <br>   <br> | <u>жжи</u> р<br>895746791<br>950044287<br>946037854<br>946026750<br>943170149<br>871174095 |

8. 본 매뉴얼 pp. 9-10에 나와있는 유사도 확인 방법을 참고하여, 학생 제출물의 유 사도를 확인하시면 됩니다.

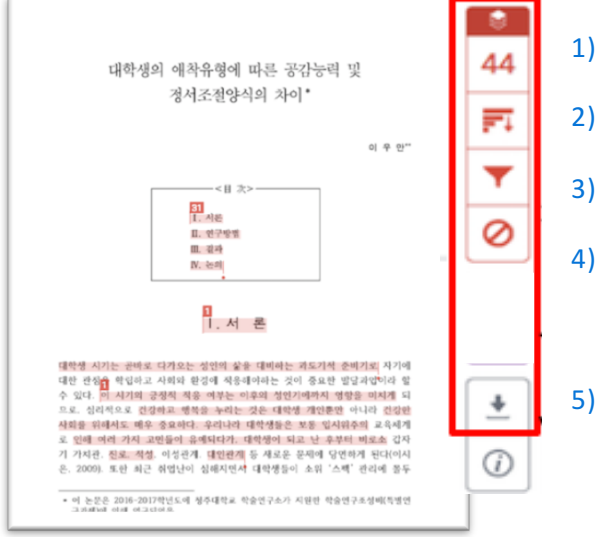

9. 학생 제출물에 피드백을 주거나 점수를 매기는 기능은 파란색 레이어에서 이용 가능합니다.

|                                                                                                    | 이동하 청소년 심리의 이해                                                                                                    | - 2(3)                                                                             | 25                                                   | /30 <                                               | 8/14 -                                                                                  | > @                                                                                 | )                                      |                                                         |                                                                    |                                              |     |
|----------------------------------------------------------------------------------------------------|----------------------------------------------------------------------------------------------------|------------------------------------------------------------------------------------|------------------------------------------------------|-----------------------------------------------------|-----------------------------------------------------------------------------------------|-------------------------------------------------------------------------------------|----------------------------------------|---------------------------------------------------------|--------------------------------------------------------------------|----------------------------------------------|-----|
|                                                                                                    | <日 次>- <mark>:::</mark> 기운<br>[]. 저문 지도한<br>[1. 여구만화                                                                      | 이 우 만**<br>지정<br>인용. 분인 안의 성각과 의견제시 필요                                             | 1)<br>2)<br>3)                                       | Comm<br>Comm<br>C<br>Awk                            | QuickMar<br>only Used +<br>C/S Causo<br>monly Confused                                  | rk \$                                                                               | *                                      |                                                         |                                                                    |                                              |     |
| 대학생 시기는 곧바로 다기<br>대한 편점을 학립하고 사회<br>수 있다. 이 시기의 긍정적                                                                       | 대. 연구 등 표<br>대. 결과     지. 논의     지. 논의     다이하는     지. 서 론 클      다이하는     지 학원이 성용해 다하는 것이<br>작용 예부는 이후의 성인기             | 추가<br>황의력 부족<br>박도기적 준비기로 자기에<br>중요한 발달과압이라 할<br>예까지 영향을 미치게 되                     | 1 용명<br>2 C 금 3                                      | ) 퀵미<br>용하는<br>방식으<br>() 보이<br>comm<br>코멘트<br>3) 루브 | <b>크(Qu</b><br>코멘트<br>로 코먼<br> 스 코╹<br>ent/T<br>및 전차                                    | uick<br>전<br>민트를<br>멘트/<br>ext<br>에 논<br>ubric                                      | Mark<br>상해놓<br>남길<br>텍스의<br>Com<br>평 남 | (s): 7<br>중고, D<br>실 수 있<br>트 코덕<br>Imen<br>길 수<br>재 되어 | 철삭시,<br>)rag-an<br>있음.<br><b>겐트(Vo</b><br>(t): 간딘<br>있음.<br>) 있는 특 | 자주 시<br>d-drop<br>i <b>ce</b><br>한 음성<br>루브릭 | 40  |
| 므로, 심리적으로 건강하고<br>사회를 위해서도 매우 중도<br>로 인해 여러 가지 고만들<br>기 가치관, <u>전로, 적성</u> , 이<br>은, 2009). 또한 최근 취압                      | 1 행복을 누리는 것은 대학생<br>요하다. 우리나라 대학생들은<br>이 유예되다가, 대학생이 되고<br>성관계, 대인관계 <mark>간결성</mark> <sup>2</sup> 은 특<br>1난이 심해지면서 대학생들이 | 개인뿐만 아니라 건강한<br>보통 입시위주의 교육세계<br>2 난 후부터 비로소 갑자<br>전에 당면하게 된다(이시<br>소위 '스팩' 관리에 몰두 |                                                      | 을 통해<br>용을 남<br>드하여                                 | 글쓰기<br>길 수<br>사용히                                                                       | 기 각<br>있으[<br>ト실 수                                                                  | 요소(<br>며, 본<br>- 있음                    | 에 대<br>인의<br>음.                                         | 해 점수<br>루브릭원                                                       | <br>를 주고<br>을 업로                             |     |
| Commonly Used      Costante      Arete.     Costante      Ordinary      Ordinary      Ordinary      Costante      Descent | 창의력 부족<br>B / 또 0                                                                                                    | Q. ()<br>[⊟] essay1_rubric ≯<br>Creeia                                             | + Scales                                             |                                                     |                                                                                         |                                                                                     |                                        |                                                         |                                                                    |                                              | _   |
| Commonly Contuoed<br>Del.<br>Improper Citation<br>Insert:                                                                 | 계도한 만응, 본민 안의 영리 파 의간을 꼽아 제시하는 글쓰기 힘드<br>다위적 또 URL 분호 위에 글쓰기 힘든<br>WWW.XXXXX.CC년                                          | শিক্র Focus & Detai<br>কৃস্মণ্য ২৪                                                 | The topic and mail<br>clear.<br>Details are not rele | n ideas are not Topic<br>some<br>some<br>some       | 15<br>and main ideas are what clear.<br>details are insufficient or<br>age to the benic | Clear, well-focuse<br>Main ideas are cle<br>supported by deta<br>accurate informate | d topic.                               | <b>*</b>                                                | Feedb<br>Voice Commer                                              | ack Summary                                  | / × |

| Commonly Confused<br>Del.                                 | 지유한 안정, 분만 안전 성장 것 가진만을 즐더 제시하는 교사가 필요.<br>다해 위 LILE, 정도 하여 교사가 왕조<br>www.counce.co.dd |                          | 10                                                                                                    |                                                                                                    | 20                                                                                                    |  |
|-----------------------------------------------------------|----------------------------------------------------------------------------------------|--------------------------|----------------------------------------------------------------------------------------------------|----------------------------------------------------------------------------------------------------|----------------------------------------------------------------------------------------------------|--|
| Improper Citation<br>Insert:<br>Mosing 17<br>P/V<br>Bunon | 6a                                                                                     | Focus & Detai<br>주제와 488 | The topic and main ideas are not<br>clear.<br>Details are not relevant to the<br>topic or missing.<br>주제와 중심 생각이 명확하게 도하나<br>지 않음.                   | Topics and main ideas are<br>somewhat clear.<br>Some details are insufficient or<br>irrelevant to the topic.<br>주제와 중심 생각이 어느정도 명화한.<br>일부 세부 사항이 충분치 않거나 주제                    | Clear, well-focused topic.<br>Main ideas are clear and well<br>supported by detailed and<br>accurate information.<br>주지가 영화하게 초점이 강해 있음.<br>중심 생각이 명표하고, 구체적이고 정 |  |
| Sp.                                                       | ſ                                                                                      | Organization<br>구성       | There is no clear introduction,<br>structure, or conclusion.<br>Transitions are not appropriately<br>used or missing.<br>서론, 분론, 결론 구조가 영화하지 않<br>문. | The introduction states the main<br>topic. A conclusion is included.<br>Use of transitions is attempted<br>but not consistent or effective at<br>times.<br>서운이 주제를 소개하며, 결문이 교합 | The introduction states the main<br>topic and provides an overview of<br>the paper. A conclusion is<br>included.<br>Transitions are appropriately<br>used.       |  |
|                                                           |                                                                                        | Word Choice<br>ତାଶ       | uses a limited vocabulary. Some<br>choices and placement of words<br>is often inaccurate.<br>어희 사용이 재한적임, 어희 선택과 배<br>치가 종종 부정확합.                    | uses words that communicate<br>clearly, but the writing lacks<br>variety.<br>의미 전달을 위한 아취를 직접히 사용<br>하였으니, 다만성은 부족함.                                                            | Lises vivid words and phrases<br>although the choice and<br>placement of words may be<br>inaccurate at times and/or seems<br>overdone.<br>이뤄의 선택이나 배치가 중중 부정확    |  |

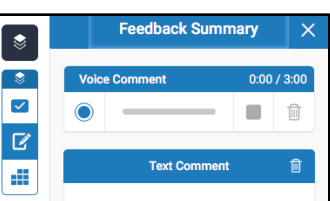

### 자주 묻는 질문들

#### Q. 몇 % 이상이면 표절인가요?

A : 유사도 %에 대한 절대적인 기준은 없습니다. 유사도 %가 높으면 표절인지 의심 할 수 있으나, 반대로 유사도%가 낮더라도 타인의 창작물을 인용과 출처 없이 도용했다면 표절로 간주 될 수 있습니다. 따라서 유사도 %가 낮더라도 다시 한번 본문에 체크가 된 문장들을 재 확인하여 수정하는 것을 권장 드립니다.

Q. Turnitin에서 표절이 발견되지 않는다면 문제가 없나요?

A : Turnitin은 제출물과 유사 문장으로 체크 된 출처 및 데이터를 제시하여 프로그램이며 표절 여부를 판가름해주는 프로그램은 아닙니다. 또한, 전 세계에 있는 모든 자료와 비교 할 수 없기 때문에 유사도 %가 나오지 않는 경우도 있습니다. 하지만 컨텐츠는 지속적으로 증가 및 축적되고 있으므로 현재는 표절이 발견되지 않더라도 추후에 표절 문제가 발생할 수도 있습니다. 따라서 동료 연구자와 Peer review를 통해 좀 더 정확하게 확인, 검토 하시는 것을 권장합니다.

Q. 검사 결과 화면에서 연관 출처에 다른 기관에서 제출된 자료와 유사하다고 나왔습니다. 해당 자료의 원문을 볼 수 있나요?

A : 타 기관 자료와 유사하다고 판단되면 기관 명, %, 유사 부분 확인이 가능하지만, 지적 재 산권 보호 목적으로 원문 확인이 불가능하며 해당 기관의 관리자에게 허락이 있어야만 원문 이 확인 된다는 메세지가 나타납니다.

Q. 교수 계정을 신청하고 등록 되었다고 하는 데 Welcome 메일을 수신하지 못하였습니다. 어떻게 해야 하나요?

A : 기관 관리자가 교수 계정 등록 시, 신청 메일 주소로 Welcome 메일 (임시 PW 포함)이 발송이 되며, 미수신시 하기의 사항 확인 바랍니다.

1) 스팸 메일함 및 "Turnitin No Reply"로 메일함 검색 (스팸메일 차단 해제) 2) 메일 미 수신일 경우 기 등록 계정이므로 비밀번호 재설정 방법으로 로그인 가능합니다.

Q. 제가 설정한 비밀 번호를 분실하였습니다. 어떻게 찾을 수 있을까요? 또는 재설정이 가 능한가요?

A : 재 설정 메일 수신을 위해서는 Turnitin에 등록된 이메일 주소 및 계정 생성 및 계정 신청 시의 이용자의 성 (Last name, ex. 김, 이, 박, 최..) 이 필요합니다. 자세한 사항은 다음 장의 비밀번호 분실 시의 화면 확인바랍니다.

Q. Turnitin (턴잇인)을 인터넷 익스플로어 (Internet Explorer) 로 이용 하고 있습니다. 언어 변경, 자료 업로드 안 되는 데 어떻게 해야 하나요?

A : 인터넷 익스플로어 (Internet Explorer)의 버전이 최신 버전이 아니거나 특유의 버그로 인해 화면 깨짐 및 버튼 적용이 안 되는 등의 정상적인 이용되지 않을 수도 있습니다. 따라서 이러한 문제가 발생 시 타 브라우저 **(크롬**, 파이어폭스, 사파리)로 이용바랍니다.

# 자주 묻는 질문들 (비밀번호 재설정)

1) 로그인 창 하단의 [패스워드 재설정] 클릭

2) Turnitin 계정에 이메일 주소 기입-성 (Last name) 기입-[다음] 클릭

3) 답변을 입력하거나, [답변을 잊어버리셨습니까?] 클릭

4) 기입된 메일로 비밀번호(PW) 재설정 메일 발송되므로, 확인 후 재설정

| 로그인<br>이메일<br>비밀번호<br>로그인<br>패스워드 재설정<br>계성 새로 만들기                                                                                                    | 사용자 프로파일을 만들 때 사용한 이메일 주소를 입력하십시오. 작업을 마쳤으면 "다                              |
|----------------------------------------------------------------------------------------------------|-----------------------------------------------------------------------------|
| 보안 질문에 대한 답변을 기억하면, 아격에 일력하십시오, 완료시, "다음'을 물릭하십시오.         시작한 보안 질문이 현재 일고있는 언어와 다르면 아래 목록에서 해당 언어를 선택 해주실 시오.         시오. [한국어 **]         보안용 질문<br>어머니의 가족 성이 무엇입니까?         보변         면법         모면         모면         모면         모면         모면         모면         모면         모면         모면         모면         모면 의 비리겠습니까?         도면         모면 이 의 이 다면 가 다음 해 하여 사이 할 필요가 법정할 수 있습니다.         다음 이미일에 대한 자단을 해 제하셔야 할 필요가 법정할 수 있습니다. | <section-header>     FI을     A 용 지 퍼 스 워 드 저 설 정 하 기     T</section-header> |

턴잇인 코리아 <u>www.turnitin.com</u> <u>www.turnitin.com/ko</u> 02-6465-0280

서비스 이용상 기술적 지원: tisupport@turnitin.com 계정 생성, 구독 문의:7 koreasales@turnitin.com